# Glexa

# Glexa Ver.3.1 インストールマニュアル

第1版(2017年2月)

# CHIeru Version2

# 目次

| 1. | は    | はじめに                    |   |  |
|----|------|-------------------------|---|--|
| 2. | サ-   | ーバーインストール               | 2 |  |
| 2  | . 1. | Iptables、Firewalld の無効化 | 3 |  |
| 2  | . 2. | SEL inux 無効化            | 3 |  |
| 2  | . 3. | リポジトリの追加                | 4 |  |
| 2  | . 4. | パッケージインストール             | 5 |  |
| 2  | . 5. | MySQL                   | 5 |  |
| 2  | . 6. | NFSの設定                  | 6 |  |
| 2  | . 7. | Apache                  | 8 |  |
| 2  | . 8. | РНР                     | 9 |  |
| 2  | . 9. | ffmpeg の配置              | 9 |  |
| 3. | Gle  | xa インストール1              | 0 |  |
| 3  | . 1. | Glexa ソースコードの配置1        | 0 |  |
| 3  | . 2. | Glexa 設定ファイルの準備1        | 0 |  |
| 3  | . 3. | 設定ファイル編集1               | 1 |  |
| 3  | . 4. | データベース作成1               | 6 |  |
| 3  | . 5. | MySQL データベーススキーマの反映1    | 6 |  |
| 3  | . 6. | Glexa 初期設定1             | 7 |  |
| 4. | 最後   | 後に1                     | 7 |  |

# 1. はじめに

- 本書記載の情報は作成日現在の情報であり、今後変更される場合があります。
- ・Glexaに関連しない OS に関する設定やユーザーごとに異なる個別設定は記載しておりません。
- ・他のシステムと共存する場合などの動作保証は致しかねます。
- ・本書では物理サーバー環境での構築を想定しております。
- ・64bitOSを想定して記載しております。
- CentOS6 と CentOS7 では実行コマンドが違います。
   違いがある部分については該当 OS に適したコマンドを選択して設定してください。

# 2. サーバーインストール

CentOS 6.8 x86\_64 minimal、CentOS7.2 x86\_64 を下記の設定を参考にインストールしてください。 実際の環境に合わせ必要に応じてパラメーターを変更してください。

| インストールメニュー   | Install or upgrade an existing system (CentOS6のみ) |  |  |
|--------------|---------------------------------------------------|--|--|
| Disk Found   | Skip (CentOS6 のみ)                                 |  |  |
| Cent0S6 ロゴ画面 | Next (CentOS6 のみ)                                 |  |  |
| 言語           | 日本語                                               |  |  |
| キーボード        | 日本語                                               |  |  |
| ストレージデバイスタイプ | 基本ストレージデバイス                                       |  |  |
| ストレージデバイス警告  | はい。破棄してください。                                      |  |  |
| インストールソース    | ス インストールメディアを選択して下さい(CentOS7のみ)                   |  |  |
| ソフトウェアの選択    | 最小限のインストール (CentOS7 のみ)                           |  |  |
| ホスト名         | 納入環境に合わせる                                         |  |  |
| ネットワークの設定    | [System eth*] - [編集] - [自動接続する]にチェック              |  |  |
|              | 他の項目は納入環境に合わせる                                    |  |  |
|              | ※環境によりデバイス名は異なります。                                |  |  |
| タイムゾーン       | アジア/東京                                            |  |  |
| root パスワード   | 指定のパスワード                                          |  |  |
| KDUMP        | 有効                                                |  |  |
| インストールタイプ    | カスタムレイアウトを作成する                                    |  |  |
|              | 標準パーティーションを選択し基本パーティーションで作成                       |  |  |
|              | sda1 /boot 500MB ext4(CentOS7の場合はxfs)             |  |  |
|              | sda2 xxxxMB swap(実メモリ容量)                          |  |  |
|              | sda3 / xxxxMB ext4(最大許容量で作成)(CentOS7の場合は          |  |  |
|              | xfs)                                              |  |  |
|              | ※環境によりデバイス名は異なります。                                |  |  |

### CHIeru Version2 web technology for education

| フォーマットの警告 | フォーマットー変更をディスクに書き込む |
|-----------|---------------------|
| ブートローダの設定 | そのまま次へ              |
| インストール完了  | 再起動                 |

# 2.1. Iptables、Firewalldの無効化

```
外部のファイアウォールに委任するため iptables、Firewalld を無効化してください。

お客様のセキュリティボリシーにて iptables、Firewalld を有効にしなければいけない場合は、納入環境に合

わせ設定してください。

【CentOS6 系】

IPv4 の iptables を OFF

# chkconfig iptables off

IPv6 の iptables を OFF

# chkconfig ip6tables off

【CentOS7 系】

Firewalld サービスを停止

# systemctl stop firewalld

Firewalld サービスの自動起動を OFF

# systemctl disable firewalld
```

# 2.2. SELinux 無効化

SELinux を無効化してください。 # vi /etc/selinux/config ファイル内の下記を編集 SELINUX=disabled

設定を反映させるため、OS を再起動します。 # shutdown -r now

再起動後は設定が反映されていることを確認します # getenforce →返される結果が、「Disabled」であることを確認する

# 2.3. リポジトリの追加

epelリポジトリの追加

### [CentOS6]

# rpm -Uvh http://dl.fedoraproject.org/pub/epel/6/x86\_64/epel-release-6-8.noarch.rpm
# yum -y update
# shutdown -r now

remi リポジトリの追加 # rpm -ivh http://rpms.famillecollet.com/enterprise/remi-release-6.rpm

mysql-community リポジトリの追加 # yum install http://dev.mysql.com/get/mysql-community-release-el6-5.noarch.rpm

### 【CentOS7】

# yum update

epel リポジトリの追加 # yum install epel-release

remi リポジトリの追加 # rpm -ivh <u>http://rpms.famillecollet.com/enterprise/remi-release-7.rpm</u>

mysql-community リポジトリの追加 # yum install <u>http://dev.mysql.com/get/mysql-community-release-el7-5.noarch.rpm</u>

### 【共通】

remi リポジトリと mysql-community のデフォルト設定を OFF # vi /etc/yum. repos. d/remi. repo 下記項目が複数ある場合は全て編集 enabled=1 → enabled=0 # vi /etc/yum. repos. d/mysql-community. repo 下記項目が複数あるので全て編集 enabled=1 → enabled=0

# 2.4. パッケージインストール

### [CentOS7]

CentOS7 からはデフォルトで MariaDB がインストールされるようになっているので、MariaDB に関わるパッケ ージをアンインストールする

# yum remove mariadb\*

※postfix もアンインストールされるので、この後インストールする

### 【共通】

# yum install httpd mod\_ssl

# yum install --enablerepo=remi-php56 php php-cli php-intl php-ldap php-soap php-xml php-xmlrpc

# yum install --enablerepo=remi-php56 php-mbstring php-mysqlnd php-gd

# yum install --enablerepo=mysql56-community mysql-server

# yum install zip unzip mailx gtk2 alsa-lib postfix bzip2

# yum install nfs-utils ←nfsを使用する場合のみインストール

# 2.5. MySQL

### MySQL 設定

(1) 設定ファイルの編集

# vi /etc/my.cnf

[mysqld] セクションに下記パラメータを追加

```
[mysqld]
max_connections = 100 #Apache の MaxClients の設定と同じ値を設定
character-set-server = utf8
innodb_file_per_table
innodb_buffer_pool_size = xG #搭載メモリの 25%で最大 1G まで
innodb_additional_mem_pool_size = 16M
innodb_log_file_size = xxxM #innodb_buffer_pool_size の 25%以下で最大 128M
※以下はコメントアウトする
#sql_mode=N0_ENGINE_SUBSTITUTION, STRICT_TRANS_TABLES
```

### 2.5.1. MySQL 初期設定

[Cent0S6]
# service mysqld start
# chkconfig mysqld on

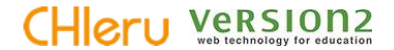

### [CentOS7]

# systemctl start mysqld

# systemctl enable mysqld

### 【共通】

# mysql\_secure\_installation Enter current password for root (enter for none): (何も入力せずリターン) Change the root password? [Y/n] y Set root password? [Y/n] y (MySQL の root ユーザーのパスワードを設定) Remove anonymous users? [Y/n] y Disallow root login remotely? [Y/n] y Remove test database and access to it? [Y/n] y Reload privilege tables now? [Y/n] y

# 2.6. NFS の設定

Web サーバーとは別のサーバーに log・materials・packages・scorm を持たせる場合の設定です。

1台のサーバーで運用する場合、この手順は不要です。

下記では Web サーバーを glexa-web / コンテンツ側を glexa-nfs とします。

※注意※ディレクトリについては標準的な構成で記載しております。別ストレージなどへ保存する場合は Linux/nfsの設定仕様に基づき個別に変更を行ってください。

### 2.6.1. コンテンツサーバー(glexa-nfs)側の設定

### (1) ディレクトリの作成

- # mkdir -p /data/materials
- # mkdir -p /data/scorm
- # mkdir -p /data/packages
- # mkdir -p /data/log

(2) exports ファイルの編集

# vi /etc/exports

下記を追加します

/data/materials glexa-web(rw, no\_root\_squash) glexa-nfs(rw, no\_root\_squash) /data/scorm glexa-web(rw, no\_root\_squash) glexa-nfs(rw, no\_root\_squash) /data/packages glexa-web(rw, no\_root\_squash) glexa-nfs(rw, no\_root\_squash) /data/log glexa-web(rw, no\_root\_squash) glexa-nfs(rw, no\_root\_squash)

```
(3) サービスの起動
```

[CentOS6]

- # service nfs restart
- # chkconfig nfs on

[CentOS7]

# systemctl restart nfs

# systemctl enable nfs

### 2.6.2. Web サーバー (glexa-web) 側の設定

(1) 自動マウントの設定

# vi /etc/fstab

下記の設定を追加します。(glexa-nfs サーバーをマウントする例です。)

glexa-nfs:/data/materials /var/www/glexa/webapp/materials nfs \_netdev 0 0
glexa-nfs:/data/scorm /var/www/glexa/scorm nfs \_netdev 0 0
glexa-nfs:/data/packages /var/www/glexa/webapp/packages nfs \_netdev 0 0
glexa-nfs:/data/log /var/www/glexa/webapp/log nfs \_netdev 0 0

### (2) マウントディレクトリの作成

# mkdir -p /var/www/glexa/scorm

# mkdir -p /var/www/glexa/webapp/materials

- # mkdir -p /var/www/glexa/webapp/log
- # mkdir -p /var/www/glexa/webapp/packages

### (3) サービスの起動

[CentOS6]

- # service rpcbind start
- # service nfs start
- # chkconfig nfs on

[CentOS7]

- # systemctl start rpcbind
- # systemctl enable rpcbind
- (4) マウントする

# mount −a

# df -h ←マウントされているか確認する。

- (5) フォルダにアクセス権限を付与する
  - # cd /var/www/glexa/webapp
  - # chmod 777 log materials packages ../scorm

# 2.7. Apache

### (1) 設定ファイルの編集

# vi /etc/httpd/conf/httpd.conf

### 下記の項目を編集

DocumentRoot "/var/www/glexa"

<Directory /var/www/glexa> Options FollowSymLinks AllowOverride All Require all granted </Directory>

ServerName 【サーバーの FQDN】:80 ServerSignature Off (CentOS7 は不要) ServerTokens Prod (CentOS7 は不要)

<IfModule prefork.c> ServerLimit xxx #下記参照 MaxClients xxx #下記参照 MaxRequestsPerChild xxx #下記参照 </IfModule>

【下記を末尾に追加】 AllowEncodedSlashes On

実際の環境に合わせ下記のパラメーターを設定してください。

| Convoul init        | =MaxClients                               |
|---------------------|-------------------------------------------|
| ServerLimit         | ただし、MaxClients の設定値が 256 未満の場合は 256 を設定する |
| MaxClients          | 空きメモリ容量÷40MB                              |
| MaxRequestsPerChild | 100                                       |

- (2) CentOS7 の場合の以下をおこなう
- # vi /etc/httpd/conf.d/userdir.conf

以下をコメントアウト

- # <Directory "/home/\*/public\_html">
- # AllowOverride FileInfo AuthConfig Limit Indexes
- # Options MultiViews Indexes SymLinksIfOwnerMatch IncludesNoExec
- # Require method GET POST OPTIONS

# </Directory>

### (3) 下記ファイルの編集

# vi /etc/sysconfig/httpd

# vi /etc/sysconfig/mysqld

下記の行をファイル末尾に追記

ulimit -n 65535

# 2.8. PHP

(1) 設定ファイルの編集

# vi /etc/php.ini

下記の項目を編集

```
memory_limit = 1024M
post_max_size = 1500M
upload_max_filesize = 1500M
date.timezone = Asia/Tokyo
expose_php = Off
```

実際の環境に合わせパラメーターを設定してください。

(2) サービスの起動
【Cent0S6】
# service httpd start
# chkconfig httpd on

[CentOS7]

# systemctl start httpd
# systemctl enable httpd

# 2.9. ffmpegの配置

サーバーや OS に合わせ、入手した tar ファイルを事前に作成したフォルダに展開してください。

例)

# mkdir /usr/local/bin/ffmpeg

# tar -xvf ffmpeg-2.2.3.el6.x86\_64.tar.bz2 -C /usr/local/bin/ffmpeg

# 3. Glexa インストール

# 3.1. Glexa ソースコードの配置

### 3.1.1. Glexa のインストールディレクトリを作成します

(※項番 2.6.2(2)で/var/www/glexa を作成している場合は、この作業は必要ありません)
 # mkdir -m 755 /var/www/glexa

### 3.1.2. 入手した Glexa ソースコードをインストールディレクトリへ配置してください。

# cp -apr [glexa ソースコードが保存されたディレクトリ]/. /var/www/glexa/ ※注意※ glexa 以下にある隠しファイルのコピー忘れにご注意下さい。

### 3.1.3. ディレクトリを追加作成します

(※項番 2.6.2(2)でフォルダを作成している場合は、tmp フォルダのみ作成して下さい。)

# cd /var/www/glexa/webapp/

# mkdir -m 777 tmp log materials packages .../scorm

※注意※ディレクトリについては標準的な構成で記載しております。別ストレージなどへ保存する場合は Linuxの設定仕様に基づき個別に変更を行ってください。

# 3.2. Glexa 設定ファイルの準備

- # cp /var/www/glexa/.htaccess-dist /var/www/glexa/.htaccess
- # cp /var/www/glexa/webapp/etc/glexa-plugin-ini-dist.php ¥

/var/www/glexa/webapp/etc/glexa-plugin-ini.php

# cp /var/www/glexa/webapp/etc/glexa-customer-ini-dist.php ¥
 /var/www/glexa/webapp/etc/glexa-customer-ini.php

# 3.3. 設定ファイル編集

# vi /var/www/glexa/.htaccess

※サブディレクトリで運用している場合にはコメントアウトせずに /glexa/ 部分を実際の名称とあわせるこ

と。

#RewriteBase /glexa/

# vi /var/www/glexa/webapp/etc/glexa-customer-ini.php

このマニュアル通りにセットアップした場合は下記の ※ △ を除き変更する必要はありません。

※部分は環境に合わせて必ず設定変更してください。

△部分はこのマニュアルの標準構成以外で構築した場合、環境に合わせて適切に変更をしてください。

```
<?php
$customer = array(
   // デバッグフラグ
  'is_debug' => false,
   // バージョン名
  'version' => '3.1',
   // 学校別の設定
  'url' => 'http://glexa.chieru.co.jp/',
Х
☆ 'ssl' ⇒ 'https://glexa.chieru.co.jp/',
\times 'base' => '/',
   // Mail
  'mail_from' => 'glexa@chieru.co.jp',
Х
Х
   'mail_developer' => 'glexaadmin@chieru.co.jp',
  'mail_contact' => 'admin@chieru.co.jp',
Х
※ 'const_contact_info' => 'Glexa への問い合わせは下記へ記入してください。',
   'is_contact_customer' => true,
   // DB
   'dsn' => 'mysql://glexa_user:glexa_password@hostname/glexa_db',
Х
   'session_table' => 'gx_sessions',
   // デバッグ用管理者
   'const_first_login' => 'chieru',
   'const first password' \Rightarrow '2075'.
   'const_first_name' => 'CHIeru 管理者',
```

# CHIeru Version2

```
// ディレクトリ
\Delta 'directory_material' => '/var/www/glexa/webapp/materials/',
   'directory_scorm' => '/var/www/glexa/scorm/',
   'base_scorm' => 'scorm/',
△ 'directory_courseware_directory' => '/var/www/glexa/webapp/packages/',
   // 顧客別設定フラグ
   ☆ 'is_soap' ⇒ true,
  // 変換
    'path_movie_encoder' => '/bin/nice -n 10 /usr/local/bin/ffmpeg/ffmpeg-2.2.3',
   'path_audio_encoder' => '/bin/nice -n 10 /usr/local/bin/ffmpeg/ffmpeg-2.2.3 -i',
  // グループ機能を利用しない
  'is_group' => false,
  //パッケージバージョン
   'package_version' => 'chieru',
);
?>
```

### # vi /var/www/glexa/etc/glexa-customer-ini.php

| パラメーター                                             | 説明                       |
|----------------------------------------------------|--------------------------|
| 'in debug' -> false                                | 開発者用のデバッグフラグです false に   |
| TS_debug =/ Tarse,                                 | 設定します。                   |
| 'version' => '3.1',                                | Glexa のバージョン名を指定します。     |
|                                                    | DNS に登録されているホスト名を記述      |
| $' url' \rightarrow ' http://glove_chicru.co_in/'$ | https しかアクセスできないネットワー    |
| uri –/ http://grexa.chieru.co.jp/ ,                | ク環境では、http のところを、https に |
|                                                    | ご記載をお願いします。              |
| 'ssl' => 'https://glexa.chieru.co.jp/',            | DNS に登録されているホスト名を記述      |
| 'base' => '/',                                     | サブディレクトリ形式で運用する場合サ       |
|                                                    | ブディレクトリ名とあわせてください。       |
| 'mail_from' => 'glexa@chieru.co.jp',               | 設定変更画面で「メールアドレス変更時」      |
|                                                    | に送られるメールの送信元として設定す       |
|                                                    | るアドレス                    |
| 'mail_developer' => 'glexaadmin@chieru.co.jp',     | 設定変更画面で「メールアドレス変更時」      |
|                                                    | に CC で送られるメール送信先         |
|                                                    | ※メールアドレスを変更したのにメール       |
|                                                    | が届かない等の対応の際に管理者が変更       |
|                                                    | した事実を受信したい場合に設定する機       |

# CHIeru Version2

|                                                        | 能。必要の無い場合には空白にしてくだ         |
|--------------------------------------------------------|----------------------------|
|                                                        | さい。                        |
| 'mail_contact' => 'admin@chieru.co.jp',                | お問い合わせ画面の問い合わせ内容を送         |
|                                                        | 信するメールアドレスを設定。             |
| 'const_contact_info'=> 'Glexa への問い合わせは下記へ記入して          | お問い合わせ画面の「管理者への問い合         |
| ください。',                                                | わせ」と「問い合わせ」表示の間部分に         |
|                                                        | 表示する文字列。タグの利用も可能です。        |
|                                                        | 必要の無い場合には空白にしてくださ          |
|                                                        | い。                         |
| 'is_contact_customer' => true,                         | お問い合わせフォームの表示に管理者に         |
|                                                        | 送られるという旨のッセージ記載しま          |
|                                                        | す。                         |
| ' dsn' =>                                              | データベース接続設定                 |
| 'mysql://glexa_user:glexa_password@hostname/glexa_db', | glexa_user=設定した DB ユーザー    |
|                                                        | glexa_password=DB パスワード    |
|                                                        | hostname=DB サーバーのホスト名、もし   |
|                                                        | くは IP アドレスを指定              |
|                                                        | glexa_db=DB 名              |
| 'const_first_login' => 'chieru',                       | デバッグ用管理者のログイン名             |
| 'const_first_password' => '2075',                      | デバッグ用管理者のパスワード             |
| 'const_first_name'=> 'CHIeru 管理者',                     | デバッグ用管理者の表示名               |
| 'directory_material' =>                                | コンテンツ保友ディレクトリ              |
| '/var/www/glexa/webapp/materials/',                    |                            |
| 'directory_scorm' => '/var/www/glexa/scorm/',          | SCORM 保存ディレクトリ             |
| 'base_scorm' => 'scorm/',                              | SCORM のドキュメントルートを設定しま      |
|                                                        | す。                         |
| 'directory_courseware_directory' =>                    | パッケージ教社保友ディレクトリ            |
| '/var/www/glexa/webapp/packages/',                     |                            |
| 'is_soap' => true,                                     | SOAP による通信(CaLaboLMS との連携) |
|                                                        | を有効にする。                    |
| 'path_movie_encoder' => '/bin/nice -n 10               | 動画エンコーダーを指定します             |
| /usr/local/bin/ffmpeg/ffmpeg-2.2.3',                   | 」 新岡エンコーメーを相応します。          |
| 'path_audio_encoder' => '/bin/nice -n 10               | オーディナエンコーダーを指定します          |
| /usr/local/bin/ffmpeg/ffmpeg-2.2.3 -i',                | オーナイオエンコーターを相定しより。         |
| 'is_group' => false,                                   | 左記のとおりグループ機能をオフに設定         |
|                                                        | します。                       |
| 'package_version' => 'chieru',                         | 左記のとおりパッケージバージョンを指         |
|                                                        | 定します。                      |

### 3.3.1. LDAP 関連の設定

/var/www/glexa/webapp/etc/glexa-customer-ini.phpのLDAP 設定

### 3.3.1.1. 接続設定

| パラメーター       | 記入例                | 説明                          |
|--------------|--------------------|-----------------------------|
| is_auth_Idap | true               | 有効/無効                       |
|              | 'ldap://chieru.jp' | 接続先を指定します。                  |
| ldap_host    |                    | ドメイン名だけでは接続できません。           |
|              |                    | IP アドレスでも可能です。              |
|              | 389                | ポート番号を指定します。                |
| ldap_port    |                    | 左記は標準値です。環境により変更されている場合     |
|              |                    | は正しいポート番号を設定してください。         |
|              |                    | LDAP プロトコルバージョン3使用フラグです。    |
| ldap_is_v3   | false              | LDAP のプロトコルバージョン 3 を使用する場合は |
|              |                    | true を指定します。                |

## 3.3.1.2. 認証設定

### 3.3.1.2.1. 通常の認証設定

| パラメーター           | 記入例                           | 説明                             |
|------------------|-------------------------------|--------------------------------|
| ldap_server_type | 0                             | 固定で左記を指定します。                   |
| ldap_is_search   | 1                             | 固定で左記を指定します。                   |
| ldap_suffix      | 'uid=manager,dc=chieru,dc=jp' | 検索用ユーザーDN                      |
| ldap_password    |                               | 上記ユーザーパスワードを指定してください。          |
| ldap_dn          | 'dc=chieru,dc=jp'             | ユーザー検索ルートを指定します。               |
| Idan uid         | 'uid'                         | Glexa のログイン ID と対応する LDAP ユーザー |
|                  |                               | 属性を指定します。                      |

# **3.3.1.2.2.** ActiveDirectory 認証設定(login@chieru.jp のようなバインドを使用する場合)¶ ※ログイン ID で認証する場合は以下の設定方法も利用可能です。

| パラメーター           | 記入例               | 説明                      |
|------------------|-------------------|-------------------------|
| ldap_server_type | 1                 | 固定で左記を指定します。            |
| ldap_suffix      | 'chieru.jp'       | ドメインを指定します。             |
| ldap_login       | 'manager'         | 検索用ユーザーのログイン ID を指定します。 |
| ldap_password    |                   | 上記ユーザーパスワードを指定してください。   |
| ldap_dn          | 'dc=chieru,dc=jp' | ユーザー検索ルートを指定します。        |

# 3.3.1.3. 一括登録用設定

| パラメーター           | 記入例                                                                 | 説明                                                    |
|------------------|---------------------------------------------------------------------|-------------------------------------------------------|
| ldap_ou_students | array(<br>'ou'=>'0U=3 年生,0U=チェルクラス',                                | ou=ldap_dn で指定した検索ルー<br>ト以下のパスを指定します。                 |
|                  | ),                                                                  | †11ter=検索する際のフィルタを<br>指定します。                          |
| ldap_ou_teachers | array(<br>'ou' => 'OU=先生',<br>'filter' => '(description=先生)',<br>), | 同上                                                    |
| ldap_ou_admins   | array(<br>'ou' => 'OU=管理者',<br>'filter' => '(description=*)',<br>), | 同上                                                    |
| ldap_attr_login  | 'sAMAccountName'                                                    | 登録時に Glexa の「ログイン ID」<br>と紐づける LDAP ユーザー属性を<br>指定します。 |
| ldap_attr_number | 'employeeID'                                                        | 「学籍番号」と紐づける属性で<br>す。                                  |
| ldap_attr_name   | 'displayname'                                                       | 「氏名」と紐づける属性です。                                        |
| ldap_attr_unit   | 'unitname'                                                          | 「所属」と紐づける属性です。                                        |
| ldap_attr_mail   | 'mailname'                                                          | 「メールアドレス」と紐づける属<br>性です。                               |

# 3.4. データベース作成

| # mysql -p                                                                 |  |  |  |  |  |
|----------------------------------------------------------------------------|--|--|--|--|--|
| mysql> CREATE DATABASE glexa_db CHARACTER SET UTF8;                        |  |  |  |  |  |
| mysql> GRANT ALL ON glexa_db.* TO glexa_user@localhost;                    |  |  |  |  |  |
| mysql> SET PASSWORD FOR glexa_user@localhost = PASSWORD('glexa_password'); |  |  |  |  |  |
| mysql> quit                                                                |  |  |  |  |  |

- ※DB サーバーと Web サーバーが別の場合は、GRANT ALL~ および SET PASSWORD ~を接続する Web サーバー分実行してください。
- 例) GRANT ALL ON glexa\_db.\* TO glexa\_user@web1; GRANT ALL ON glexa\_db.\* TO glexa\_user@web2;

# 3.5. MySQL データベーススキーマの反映

# php -f /var/www/glexa/webapp/bin/db/database\_migrate.php exec=1

# 3.6. Glexa 初期設定

### 3.6.1. ログイン

デバッグ用管理者でログインします。

glexa-customer-ini.php で設定した値を入力してログインします。

なお、この後にサイト管理者を新たに作成すると、以下のデバック用管理者ではログインできませんので、 新たに作成したユーザにてログイン

例

| ログイン ID | chieru |
|---------|--------|
| パスワード   | 2075   |

### 3.6.2. システム設定

初期システム設定を行います。

- 1. 画面上部メニューから「システム設定」をクリックします。
- 2. 時間割タブにある、「時間割設定」と、「タブの設定」を設定し、保存ボタンをクリックします。
- 3. サイトタブにある「サイト名」にサイト名称を入力し、保存ボタンをクリックします。

### 3.6.3. アカウントの作成

管理者のアカウントを作成します。

- 1. 画面上部メニューから「ユーザー」をクリックします。
- 2. 「ユーザー登録」から管理者のアカウントを作成します。
- 3. ログイン ID、パスワードを設定し、権限を管理者にチェックを入れて「登録」ボタンをクリックしま す。
- 管理者アカウント作成後は一度ログアウトを行ってください。 なお、新たに管理者を作成することで、項番3.6.1のデバック用管理者アカウントは無効となるので、 新たに作成した管理者アカウントにてログインしてください。

# 4. 最後に

本マニュアルに従って設定し Glexa が動作している場合でも、必ずサーバーを再起動し、Glexa が正常に 動作するかを確認してください。再起動後に Glexa が正常に動作しない場合は、Apache・MySQL 等の自動 起動設定が適切に設定されているかを確認してください。